# *"*apartlock

## Elektroniczny czytnik ścienny Apartlock V2 INSTRUKCJA OBSŁUGI

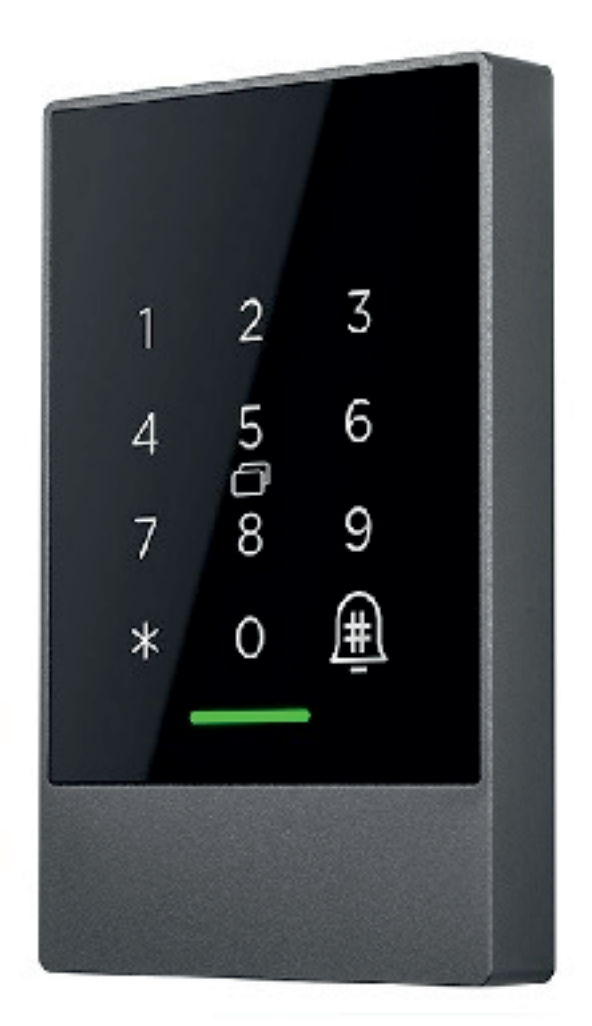

### Zanim zaczniesz

- Przeczytaj uważnie poniższą instrukcję instalacji i postępuj dokładnie według wskazówek w niej zawartych.
- Wszelkie podłączenia elektryczne należy wykonać bez obecności napięcia elektrycznego.

### 1. Dane techniczne

| Model:              | V2                              |  |
|---------------------|---------------------------------|--|
| Wymiary             | 79 x 125 x 15,5 mm              |  |
| Materiał            | Aluminium, szkło hartowane      |  |
| Możliwości otwarcia | Bluetooth, Hasło, Karta, Brelok |  |
| Zasilanie           | Zewnętrzny zasilacz 12V         |  |
| Czas odczytu        | 1,5 s                           |  |
| Klasa szczelności   | IP66                            |  |

## 2. Bezpieczeństwo użytkowania

W przypadku awarii urządzenia, należy je wysłać na adres: Systemy Zamknięć Piotr Rozwalka, Grunwaldzka 69/4, 64-100 Leszno, dołączając formularz zgłoszenia reklamacyjnego i kopię dowodu zakupu. Formularz można pobrać ze strony www.apartlock.pl.

Importer: Systemy Zamknięć Piotr Rozwalka, z siedzibą w Lesznie, woj, Wielkopolskie, ul. Grunwaldzka 69/4; NIP: 6972161544; kontakt@apartlock.pl, www.apartlock.pl, tel. +48 518 688 356

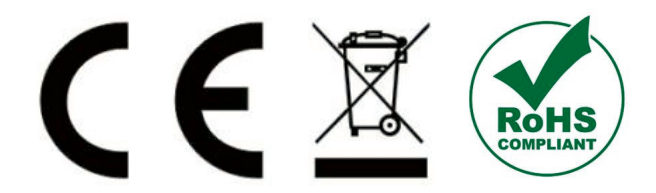

### 3. Lista elementów w zestawie

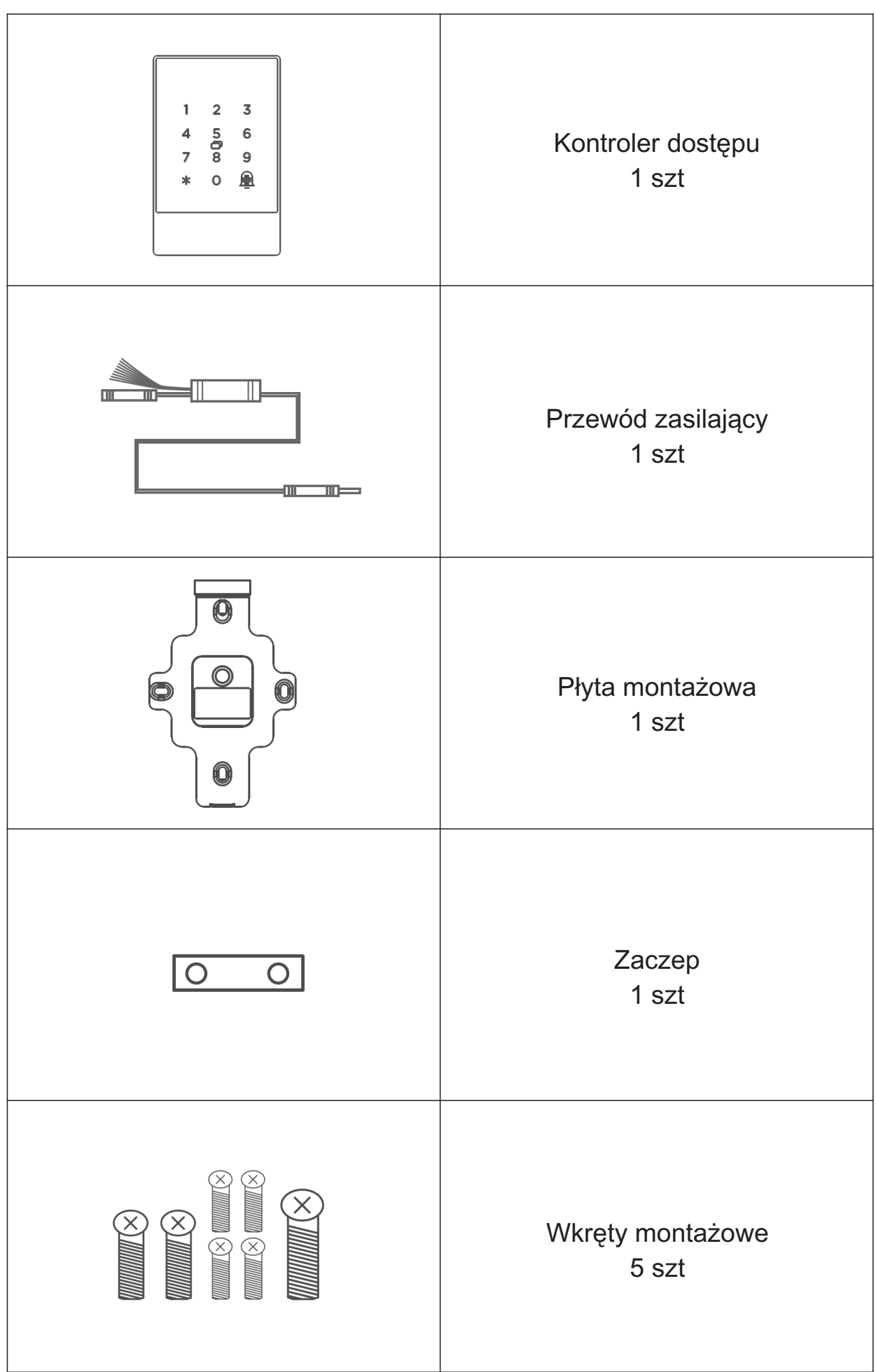

**4.** Budowa czytnika

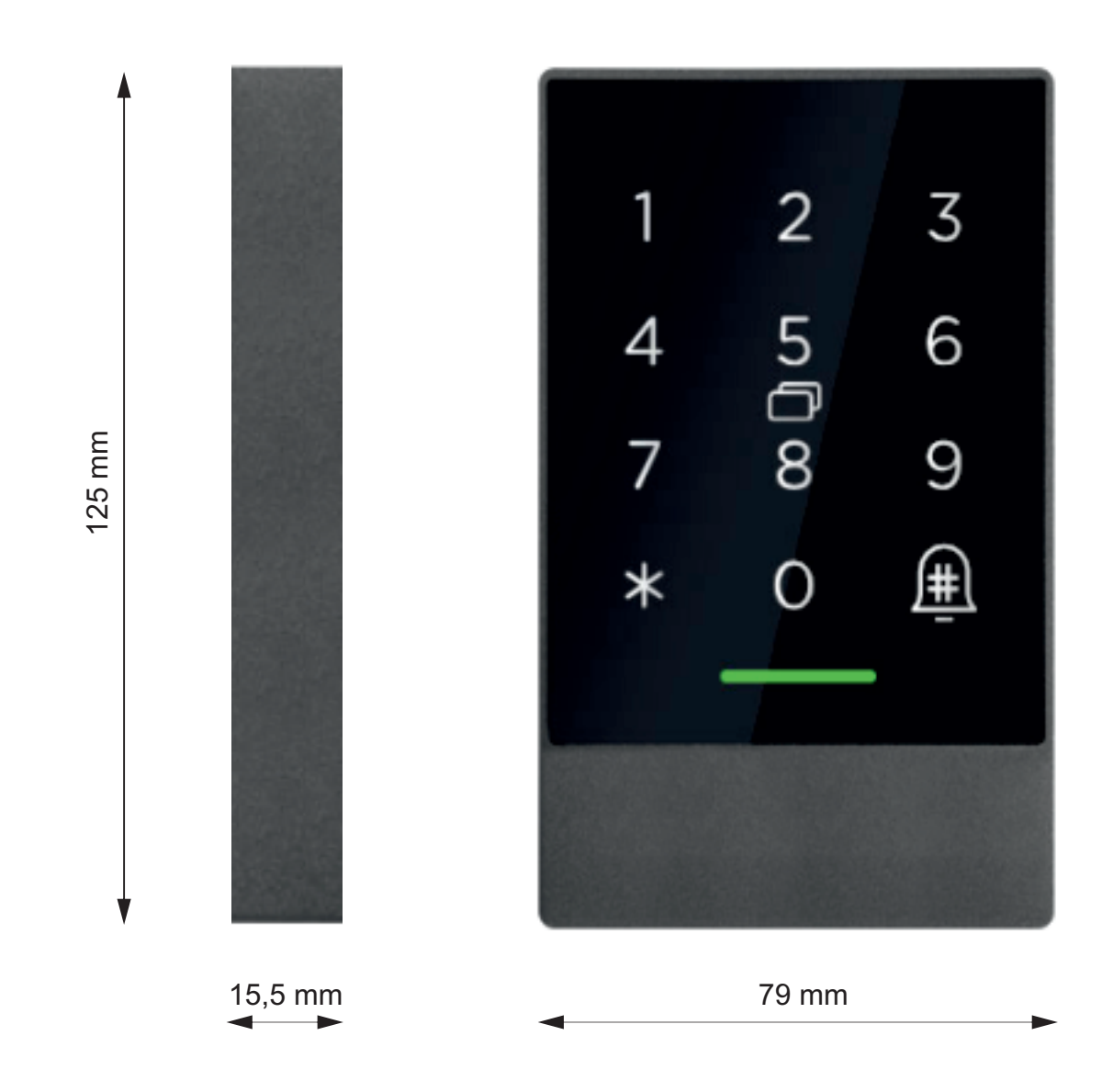

## 5. Montaż

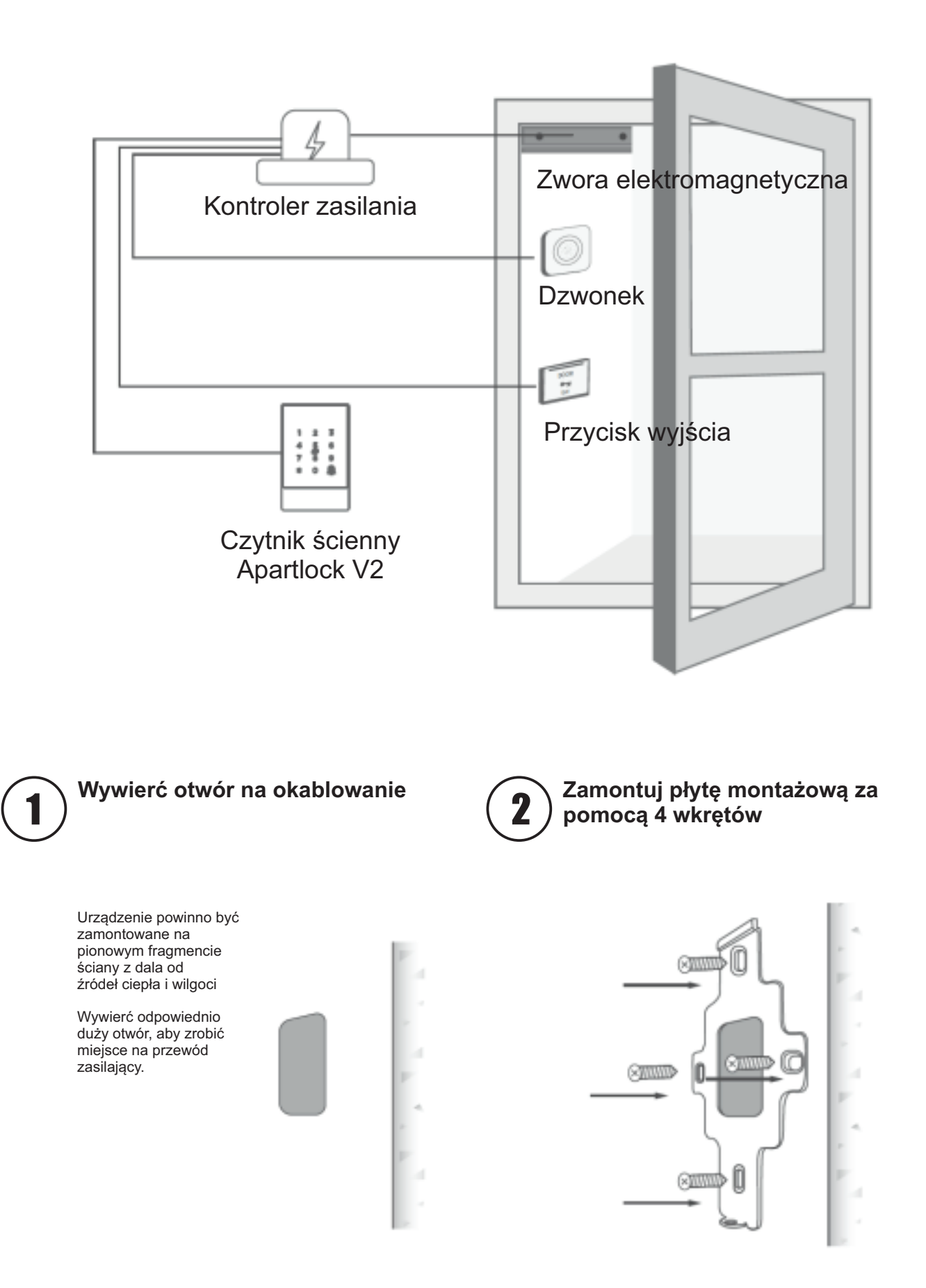

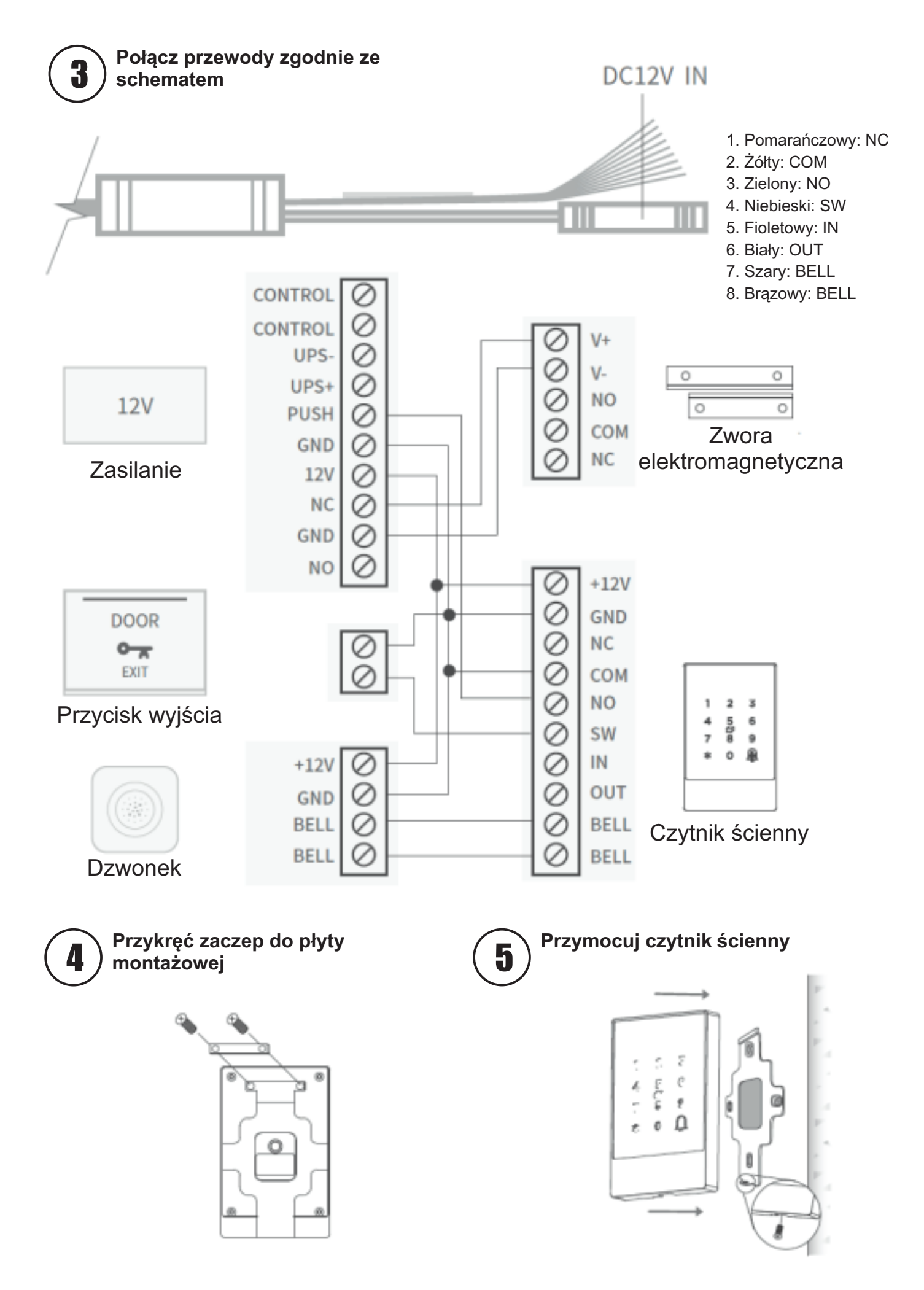

## 6. Aplikacja TTLock

6.1. Instalacja aplikacji

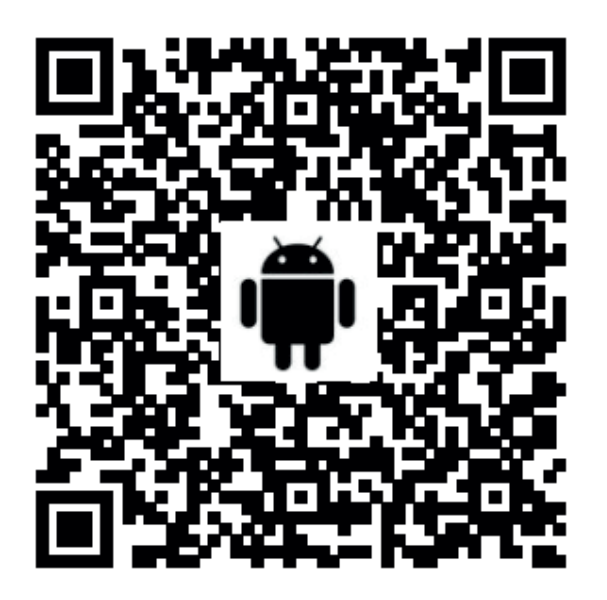

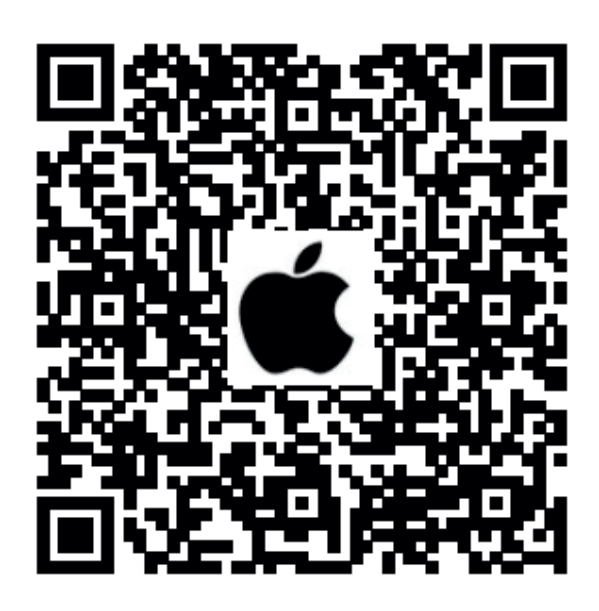

Jeżeli posiadasz telefon z systemem Android zeskanuj QR kod po lewej lub w sklepie Play wyszukaj aplikację TTLock.

Jeżeli posiadasz telefon z systemem IOS zeskanuj QR kod po prawej lub w Apple Store wyszukaj aplikację TTLock.

Pobierz i zainstaluj aplikację.

Zarejestruj nowe konto, korzystając z numeru telefonu lub adresu e-mail.

### 6.2. Połączenie czytnika z aplikacją

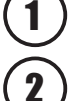

3

Zaloguj się do wcześniej utworzonego konta.

) Kliknij ikonę [+].

Wybierz [zamek do drzwi] z listy dostępnych urządzeń.

Naciśnij dowolny przycisk na klawiaturze szyldu. Czytnik pojawi się na liście. Uwaga! Musisz mieć uruchomiony Bluetooth w telefonie

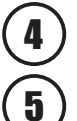

Dodaj czytnik Apartlock V2 klikając na [+].

Nadaj swoją nazwę.

Czytnik został dodany.

| 22:58 ゼ ゼ 🖗 📕 • 🕫 🕶⊿ 🗅 33%<br>Zaloguj Się Rejestracja | 22:59 ■ ೮ ೮ ₺ •                                                                                        | 22:59 ■ ゼ ٹ 🦻 • 🔯 🗣 ⊿ 🗅 33%<br>← Wybierz typ zamka                                                                                                    |
|-------------------------------------------------------|----------------------------------------------------------------------------------------------------|----------------------------------------------------------------------------------------------------|
|                                                       |                                                                                                    | Wszystkie zamki > Skanuj wszystkie rodzaje zamków                                                                                                    |
| . adres@email.com                                     | (+)                                                                                                    | E Zamek od > 💍 Kłódka >                                                                                                    |
|                                                       |                                                                                                    | Zamek bezpie > Cylinder > czeństwa                                                                                                    |
|                                                       |                                                                                                    | Samek parkingowy > Zamek rowerowy >                                                                                                    |
| Zaloguj Się                                           | Telefon musi znajdować się w odległości 2 metrów od<br>inteligentnego zamka podczas procesu parowania. | 🗟 Pilot >                                                                                                    |
| Zapomniałes nasta?                                    |                                                                                                    |                                                                                                    |
| 1                                                     | 2                                                                                                    | 3                                                                                                    |
| 23:00 ■ ೮ ೮ ୬ •                                       | 23:01 ■ 🧶 ೮ ೮ ・ 💿 ♥⊿ 🛙 33%<br>← Dodaj zamek                                                            | 23:02 團 🖉 రర• 💿 🔍 û 33%<br>☰ TTLock ⊙                                                                                                    |
| • M201C_d59df6 +                                      |                                                                                                    | apartament 1                                                                                                    |
|                                                       | Powodzenie. Nadaj imię<br>apartament 1                                                                 |                                                                                                    |
|                                                       | ОК                                                                                                    | Image: Second second second |
| (4)                                                   | (5)                                                                                                    | 6                                                                                                    |

#### 6.3. Obsługa aplikacji TTLock

#### 6.3.1. Otwarcie zamka za pomocą Bluetooth

Kliknij 🦾 będąc w pobliżu zamka (do 5 metrów) aby otworzyć zamek.

#### 6.3.2. Zdalne otwieranie zamka z dowolnego miejsca

Kliknij 📀 będąc w dowolnym miejscu, z dostępem do Internetu, aby otworzyć zamek. Uwaga! Opcja dostępna po zakupie dodatkowej bramki internetowej.

#### 6.3.3. Generowanie wirtualnego klucza eKey

Kliknij 📩 aby wygenerować i wysłać wirtualny klucz eKey dowolnemu użytkownikowi, posiadającemu aplikację TTLock. Użytkownik posiadający wirtualny klucz eKey będzie mógł otwierać zamek z poziomu aplikacji. Możesz wygenerować klucze czasowe, stałe, jednorazowe lub cykliczne.

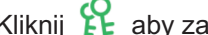

Kliknij 🛱 aby zarządzać listą kluczy.

#### 6.3.4. Generowanie kodów dostępu

Kliknij 📰 aby wygenerować kod dostępu. Możesz wygenerować hasło czasowe, stałe, jednorazowe, kasujące, spersonalizowane lub cykliczne.

Kliknij 🔁 aby zarzadzać lista kodów.

#### 6.3.5. Programowanie karty zbliżeniowej lub breloka

Kliknij 🞯 i rozwiń menu w prawym górnym rogu, żeby dodać, przesłać lub usunąć karty IC. Uwaga! Przyłóż nośnik zbliżeniowy do zamka podczas dodawania.

#### 6.3.6 Historia zdarzeń

Kliknij 🕚 aby zobaczyć historię zdarzeń. Kliknij [odśwież zapisy] będąc w pobliżu zamka (do 5 metrów), żeby zaktualizować listę.

#### 6.3.7. Dodatkowe ustawienia

Kliknij 🔆 aby rozwinąć listę dodatkowych ustawień m.in. czasu zamka i aktualizacji.

#### 6.4. Bramka internetowa (opcja)

Znaczenie sygnalizacji LED 6.4.1.

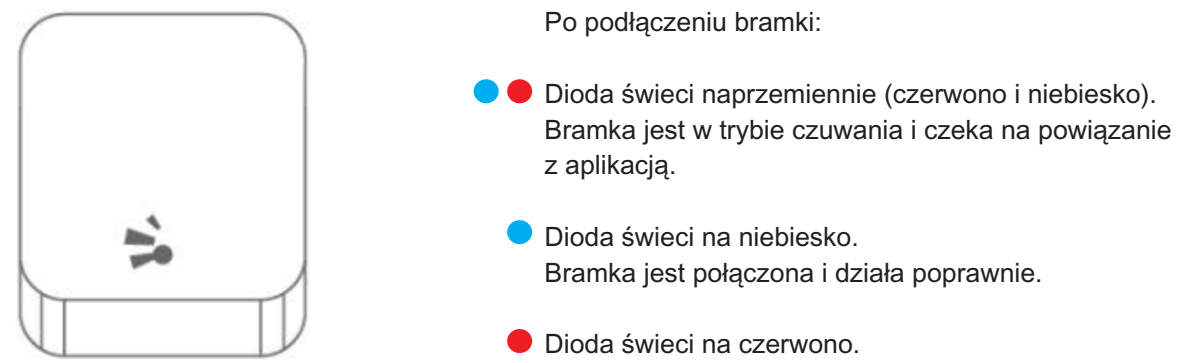

#### Połączenie z aplikacją TTLock 6.4.2.

Brak połączenia.

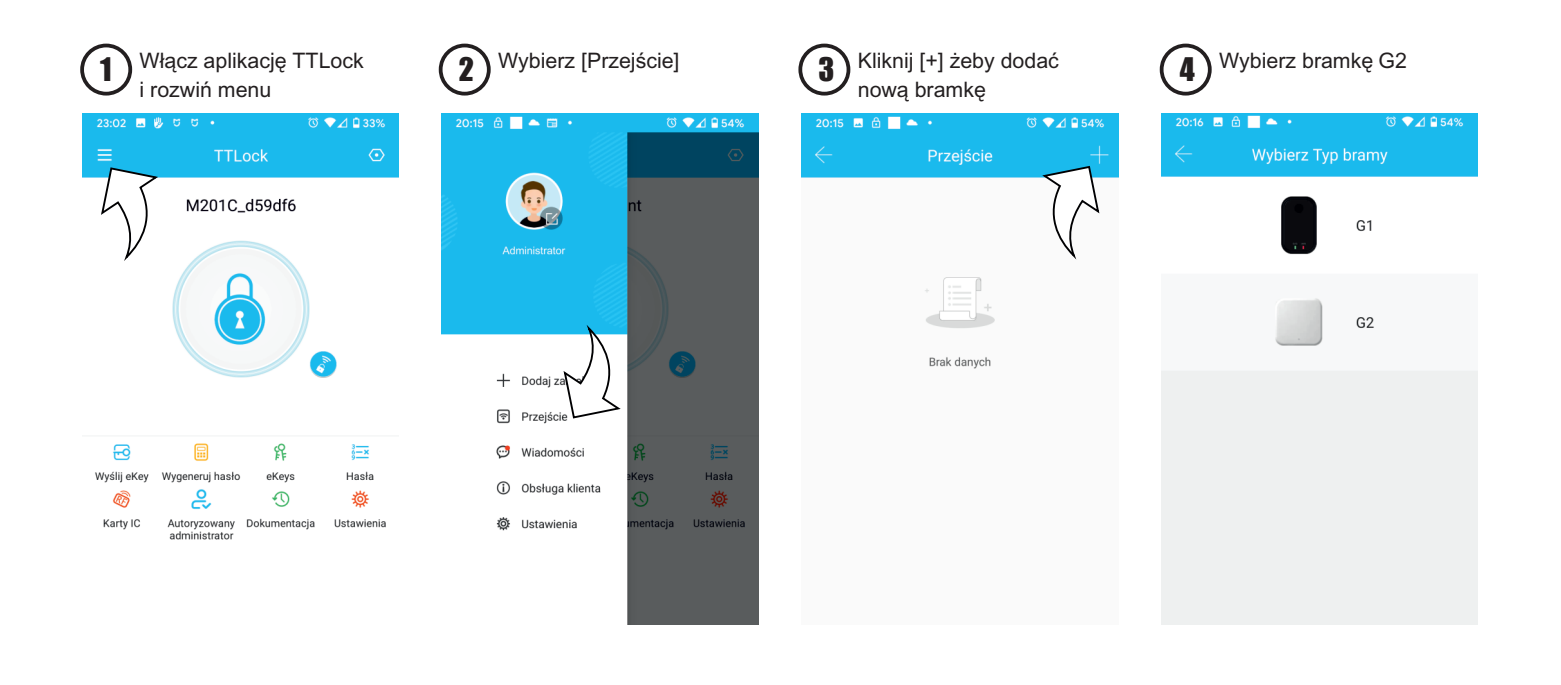

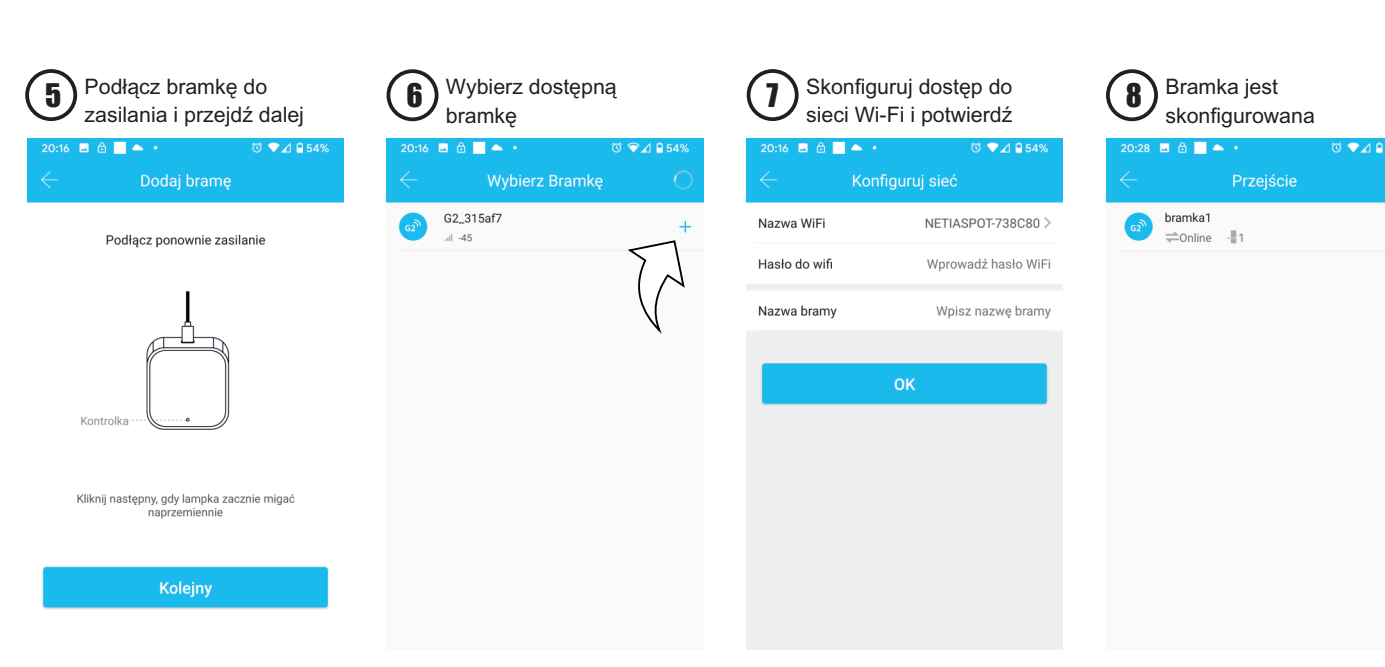

## 7. Warunki gwarancji

### 7.1. Czas trwania gwarancji

Na czytnik ścienny Apartlock V2 udzielamy gwarancji na okres 24 miesięcy.

Okres gwarancji liczony jest od daty sprzedaży towaru, która jest podana na dowodzie zakupu (paragonie lub fakturze).

### 7.2. Zgłoszenie reklamacji

W celu reklamacji towaru należy wysłać go do siedziby naszej firmy na adres:

SYSTEMY ZAMKNIĘĆ Piotr Rozwalka ul. Grunwaldzka 69/4 64-100 Leszno

Do reklamacji należy dołączyć:

- Dane kontaktowe wraz z numerem telefonu i adres do odesłania reklamacji
- Wypełniony formularz reklamacyjny

Reklamacje będą rozpatrywane w ustawowym terminie do 14 dni od daty wpłynięcia reklamacji i dostarczenia reklamowanego towaru

### 7.3. Informacje dodatkowe

Gwarancją nie są objęte uszkodzenia wynikające z przeciążenia Produktu na skutek nadmiernej i/lub niewłaściwej eksploatacji. W szczególności Gwarancja nie obejmuje uszkodzeń mechanicznych Produktu.

Gwarancja nie obejmuje wymiany części zużywających się w sposób naturalny, o ile ich zużycie nie wynikało z ukrytych wad produkcyjnych lub materiałowych.

Gwarancja obejmuje uszkodzenia wynikające z ukrytych wad produkcyjnych lub materiałowych pod warunkiem, że:

- Produkt był użytkowany zgodnie z instrukcją obsługi i przeznaczeniem oraz odpowiednio konserwowany
- Produkt był poprawnie zamontowany
- Produkt był odpowiednio przechowywany

Koszt demontażu i montażu reklamowanego produktu pokrywa kupujący.

Systemy Zamknięć Piotr Rozwalka Grunwaldzka 69/4 64-100 Leszno tel. +48 518 688 356

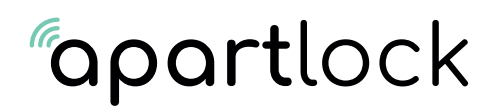

### **REKLAMACJA TOWARU**

Imię i nazwisko nabywcy / nazwa firmy

Adres nabywcy

Telefon kontaktowy

Adres email

Data nabycia towaru

Numer faktury

Nazwa towaru

Dokładny opis usterki/wady

Data stwierdzenia usterki/wady

Zgłoszenie w ramach gwarancji: TAK / NIE Załączam kopię faktury: TAK / NIE

Miejscowość / data

Podpis reklamującego